## RIS version 2.9

29 October 2013

## Major update

- ยกเลิกการลงทะเบียน license code โดยให้ใช้ Username @rmuti.ac.th ในการ เข้าใช้งานแทน
- เพิ่ม function แก้ไขข้อมูลชื่อสาขาวิชาอัตโนมัติ
  - ที่เมนู นำเข้าข้อมูล >> ข้อมูลสาขาวิชา
- แก้ไข function นำเข้านักศึกษาแบบทั้งหมดอัตโนมัติ เป็นอัตโนมัติทีละ สาขาวิชา เนื่องจากเป็นข้อจำกัดทางเทคนิคที่ทุกปีการศึกษาใหม่จะมีข้อมูล นักศึกษาใหม่จำนวนมาก ไม่สามารถทำให้อัตโนมัติแบบทั้งหมดได้
  - ที่เมนู นำเข้าข้อมูล >> ข้อมูลนักศึกษา >> นำเข้าอัตโนมัติ

## ยกเลิกการลงทะเบียน license code โดยให้ใช้ Username @rmuti.ac.th ในการเข้าใช้งานแทน

ดังนั้นผู้ใช้งาน RIS จึงจำเป็นต้องมีบัญชีสมาชิกอินเตอร์เน็ตของมหาวิทยาลัยก่อน จึงจะสามารถกำหนดเป็นผู้ใช้งาน RIS ได้

| เข้าสู่ระบบออกใบเสร็จรับเงิน มทร.อีสาน (RIS) × |                              | 1) Username และ Password เข้าใช้งานใช้เหมือนกันระบบ                                      |  |  |  |  |
|------------------------------------------------|------------------------------|------------------------------------------------------------------------------------------|--|--|--|--|
| INVOICE                                        | User name [@muti.ac.th]      | อินเตอร์เน็ตของมหาวิทยาลัย @rmuti.ac.th<br>- สำหรับการสร้างบัญชีผู้ใช้งาน RIS ในครั้งแรก |  |  |  |  |
|                                                | Password                     | ต้องใช้ username : admin เป็นผู้สร้างก่อน                                                |  |  |  |  |
|                                                | วิทยาเขต: วิทยาเขตสุรินทร์ 🗸 | 2) เลือกชื่อวิทยาเขตที่ถูกต้อง                                                           |  |  |  |  |
| Version 2.9                                    | IP Address 203.158.199.30    | 3) กำหนดค่า IP Address โดยจะมีค่า Default IP Address ต่อไปนี้                            |  |  |  |  |
|                                                | <u>Q</u> K <u>C</u> ancel    | นครราชสีมา : 203.158.192.66<br>สุรินทร์ : 203.158.199.30                                 |  |  |  |  |
|                                                |                              | ขอนแก่น : 203.158.202.179                                                                |  |  |  |  |
|                                                |                              | กาฬสินธุ์ : 203.158.206.14                                                               |  |  |  |  |
|                                                |                              | สกลนคร : 203.158.205.9                                                                   |  |  |  |  |

## ผู้ใช้งานที่มีบทบาทเป็น Admin สามารถสร้าง Username เพิ่มเองได้ จากเมนู ตั้งค่าระบบ >> จัดการข้อมูลผู้ใช้งาน

| N.                        |                                    | ระบบอ                   | อกใบเสร็จรับเงิน มทร.อีสาน : | RMUTI Invoice Syste | m (RIS) วิทยาเ           | ขตสุรินทร์ |   | - 0 |
|---------------------------|------------------------------------|-------------------------|------------------------------|---------------------|--------------------------|------------|---|-----|
| ตั้งค่าระบบ น้ำเข้าข้อมูล | รับข่าระเงิน รายงาน ใบเสร็จรับเงิน | About ออกจากโปรแกรม     | 1                            |                     |                          |            |   |     |
| ไปเสร็จเล่มที่ถัดไป       | ไปเสร็จเลขที่ถัดไป                 | ชื่อผู้บันทึกข้อมูล     | Administrator                | 🔚 🎇 <u>ภาคเรีย</u>  | <u>u 2/2556</u>          |            |   |     |
|                           |                                    |                         | จัดการข้อมูลผู้ใช้งาน (      | Manage Useraccoun   | t)                       | - • ×      | 1 |     |
|                           |                                    | – เพิ่ม Useraccount @mu | ti.ac.th                     |                     |                          |            |   |     |
|                           |                                    | ชื่อ-นามสกุล ผู้ใช้งาน  |                              |                     |                          |            |   |     |
|                           |                                    | Usemame                 |                              | @mutice.th          |                          |            |   |     |
|                           |                                    | 1521.79                 | llear V                      | emulacun            |                          |            |   |     |
|                           |                                    | 5 10000                 |                              |                     |                          |            |   |     |
|                           |                                    |                         | เพิ่ม                        |                     |                          |            |   |     |
|                           |                                    | Useraccount ทั้งหมด     |                              |                     |                          |            |   |     |
|                           |                                    | ชื่อผู้ใช้งาน           |                              | Usemame             | สถานะ                    | บทบาท      |   |     |
|                           |                                    | Administrator           |                              | admin               | ไข้งาน                   | Admin      |   |     |
|                           |                                    | กัดร่มุนิน ปรับน        |                              | patmoonin.pr        | ไข้งาน                   | User       |   |     |
|                           |                                    | มณฑ์รา ป็นสุข           | ~                            | montira.pu          | ไข้งาน<br>ดะ             | User       |   |     |
|                           |                                    | อนงครกษ ชนะง            | าย                           | anongrak.ch         | เชงาน<br>ๆ               | Admin      |   |     |
|                           |                                    | อมตา แชชม               |                              | amita.sa            | เซงาน                    | User       |   |     |
|                           |                                    | โอศจ คระบอย่            |                              | kosol kr            | เซงาน<br>ใ <i>อ้</i> เวเ | Admin      |   |     |
|                           |                                    | Strais 413000           |                              | KUSULKI             | 524196                   | Usei       | J |     |
|                           |                                    | แก้ไข Useraccount       |                              |                     |                          |            |   |     |
|                           |                                    | ชื่อ-นามสกุล ผู้ใช้งาน  |                              |                     |                          |            |   |     |
|                           |                                    | Usemame                 |                              | ]                   |                          |            |   |     |
|                           |                                    | ประเภท                  | User 🗸                       |                     |                          |            |   |     |
|                           |                                    | สถานะ                   | ยกเล็ก ∀                     |                     |                          |            |   |     |
|                           |                                    |                         | นอ้ไล อา                     |                     |                          |            |   |     |
|                           |                                    |                         | 1011 BU NU                   |                     |                          |            |   |     |
|                           |                                    |                         |                              |                     |                          |            |   |     |
|                           |                                    |                         |                              | ปิดหน้าต่าง         |                          |            |   |     |
|                           |                                    |                         |                              |                     |                          |            |   |     |

Status การเชื่อมต่อเครื่องคอมพิวเตอร์แม่ข่าย ปกติ